# keil V4、J-FALSH 安装及设置

- 1. 我公司工控板例程全部应用 keil V4 开发,应用仿真器是 JLink V8,接口采用 SWD 4 线接口,以下内容是软件如何安装及设置内容。
- 2. Keil v4 安装,以 V4.22 版本为例,其它版本也可以参照这个:
  - (1) 打开下载好的压缩包, 解压后如图, 并运行 MDKV422.exe 可执行文件

| 中心 明朝山 重新山 二<br>10月 - 國打开 利果                                                               | 新建文件关<br>新建文件关                                                           | く」「解店                      | F后                       |        | B • 0 0 |
|--------------------------------------------------------------------------------------------|--------------------------------------------------------------------------|----------------------------|--------------------------|--------|---------|
| 👷 改蔵夫                                                                                      | 名称                                                                       | #22.00                     | 类型                       | 大小     |         |
| 建不载<br>重奏画                                                                                 | ■ MDK4.6+注册机<br>戰 [MDK.V4.22] MDK422.exe<br>Kell uVision4 V9 02/2481 car | 2012/12/14/<br>2013/10/11/ | 文件夹<br>应用程序<br>好け RAR It | 413,99 |         |
| 氢 最近访问的位置                                                                                  | ■ MDK4.6+注册机.zip                                                         | 2013/9/24/                 | 好压 ZIP 压缩                | 17 KB  |         |
| 》库<br>《家庭组                                                                                 |                                                                          | 2<br>F网 F转航                | ok7                      |        |         |
| ➡ 计算机                                                                                      | 800                                                                      |                            |                          |        |         |
| ▲本地磁盘(C:) □ 程序(D:) □ 文档(E:)                                                                |                                                                          |                            |                          |        |         |
| <ul> <li>本地磁盘(C:)</li> <li>程序(D:)</li> <li>文档(E)</li> <li>娱乐(F)</li> <li>のか公(G)</li> </ul> |                                                                          |                            |                          |        |         |

(2) 点击 next

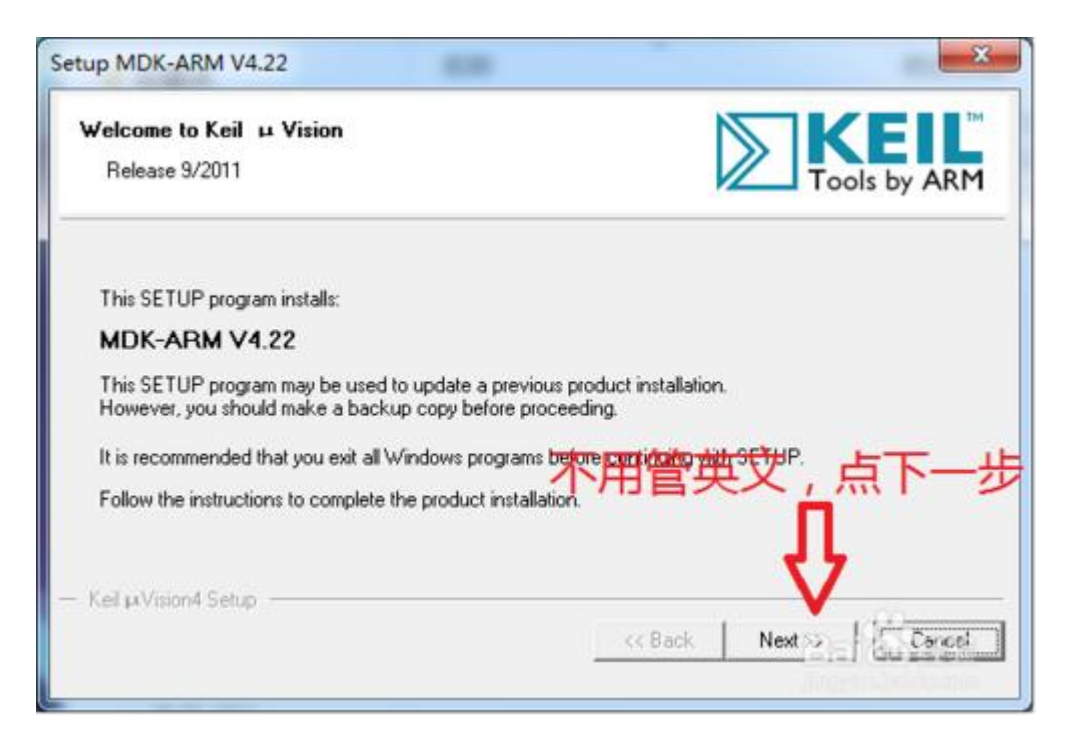

#### (3) 勾选同意协议并点击 next

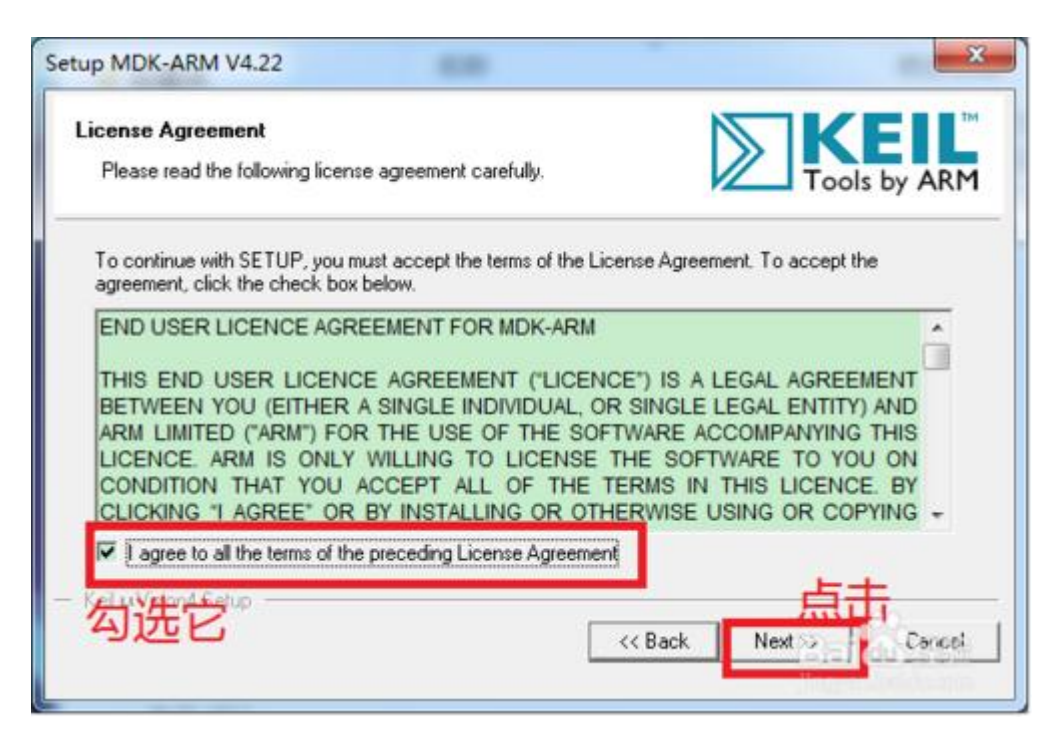

### 选择自己的安装路径,点击 next

| Setup MDK-ARM V4.22                                                                                                    | ×                                     |
|----------------------------------------------------------------------------------------------------|---------------------------------------|
| Folder Selection<br>Select the folder where SETUP will install files.                                                                      |                                       |
| SETUP will install µVision4 in the following folder.<br>To install to this folder, press 'Next'. To install to a different fold<br>folder. | er, press 'Browse' and select another |
| Destination Folder<br>D:\Keil 选择安装路径                                                                                                    | Biowse                                |
| Update Installation: Create backup tool folder<br>Backup old files to D:\Kei\Backup.001<br>忽略它。我的已经安了                                      | 点击                                    |
| 你们不会出现它                                                                                                    | <                                     |

## 自己随便填点字母吧

| Setup MDK-ARM                      | /4.22                                            | ×                          |
|------------------------------------|--------------------------------------------------|----------------------------|
| Customer Inform<br>Please enter yo | ur information.                                  |                            |
| Please enter you                   | r name, the name of the company for whom you wor | k and your E-mail address. |
| First Name:                        |                                                  |                            |
| Last Name:                         | 这里就随便与吧                                          |                            |
| Company Name                       | wyj                                              |                            |
| E-mail:                            | wyj                                              | 点击                         |
| — Keil µVision4 Se                 | n                                                |                            |
|                                    | << Be                                            | ck Next Carcol             |

# 安装中,完成后关闭窗口

| Setup Status                                                                           |                                      |
|----------------------------------------------------------------------------------------|--------------------------------------|
| µVision Setup is performing the reques<br>Install Files 耐心等很<br>Installing DARMST 合成后う | sted operations.<br>寺吧,开始安装,<br>长闭窗口 |
|                                                                                        |                                      |

(4) 现在开始激活, 找到 keil4 图标, 右击并以管理员权限运行

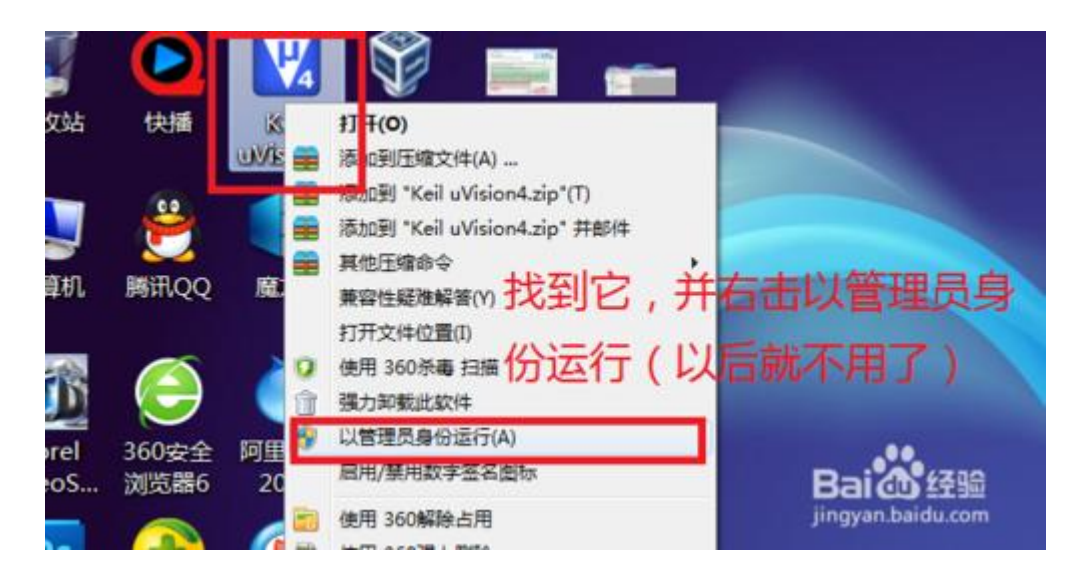

点击 file, 找到 license management 并点击

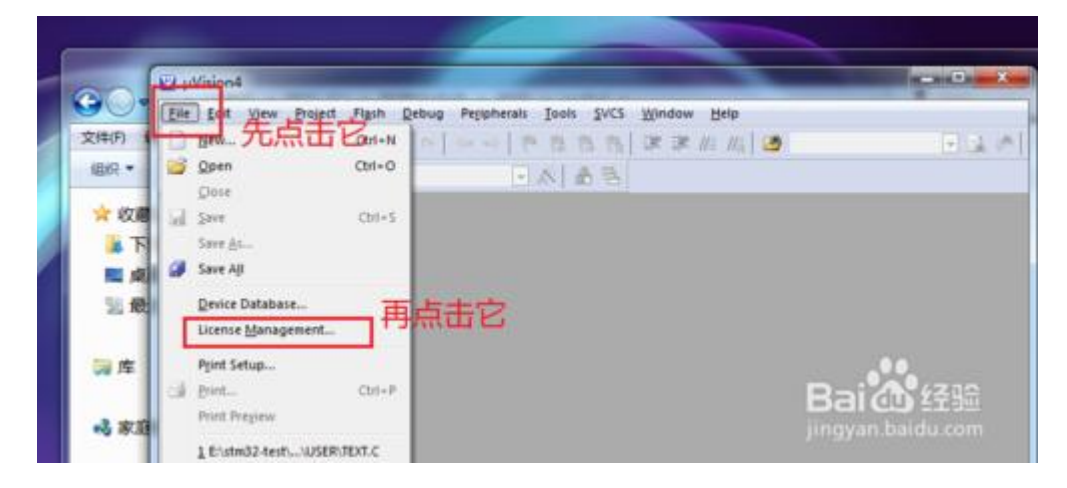

#### 点确定

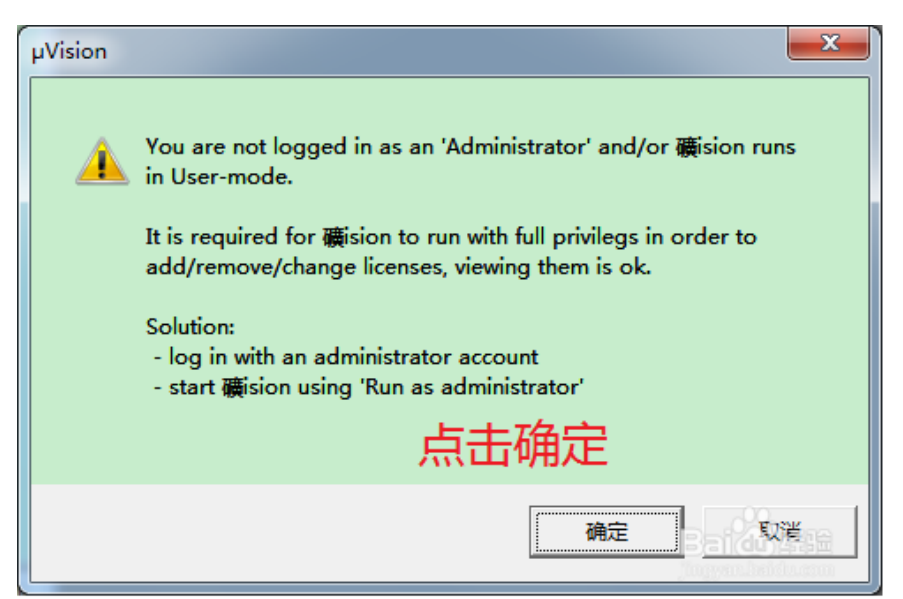

### 复制自己的 CID

| Floating License   Floating License Administre | ator                            |
|------------------------------------------------|---------------------------------|
| wyi                                            | Computer ID<br>CID: CH5FA-L6M7W |
|                                                | Get LIC via Internet            |
| ctrl+c                                         | 复制它                             |

(5) 找到注册机存放目录,运行它

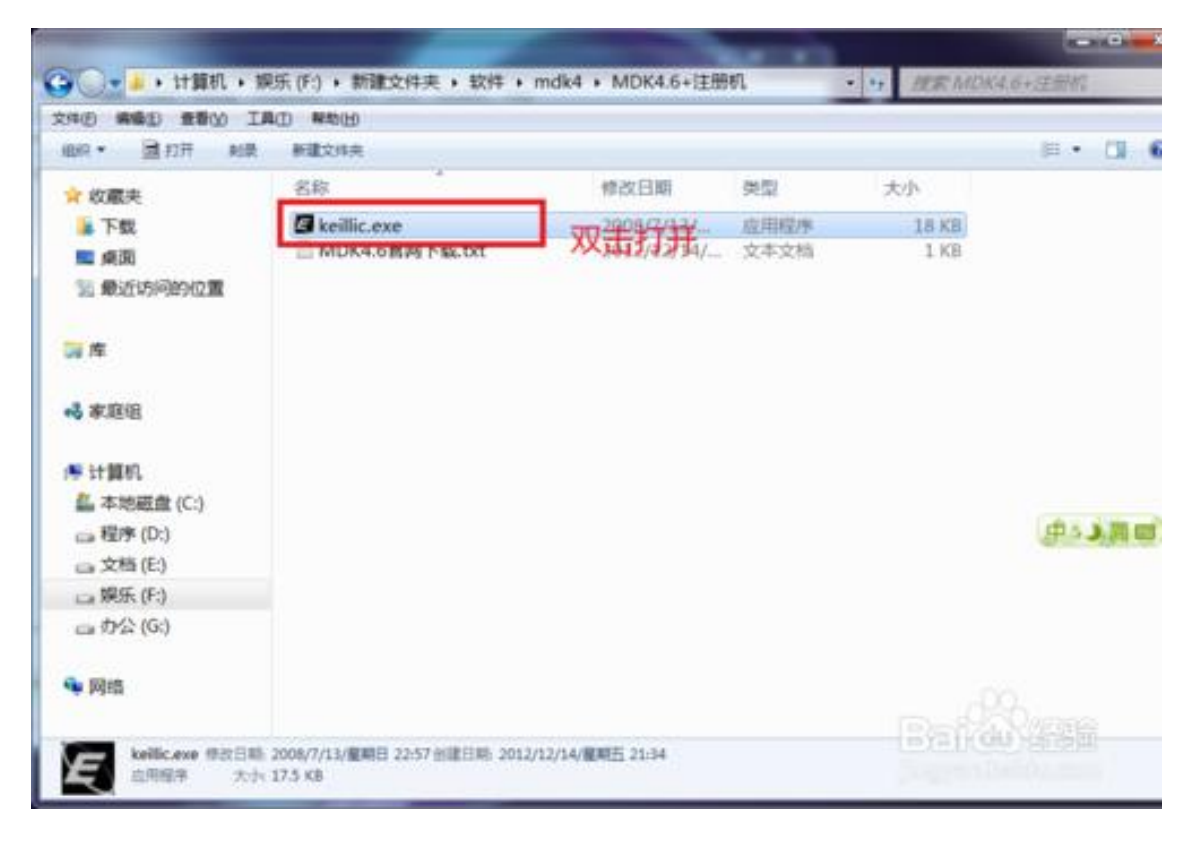

把 CID 粘贴到图中位置,在下拉长的中选择 ARM,点击 Generate 生成代码,并复制

下来,关闭注册机

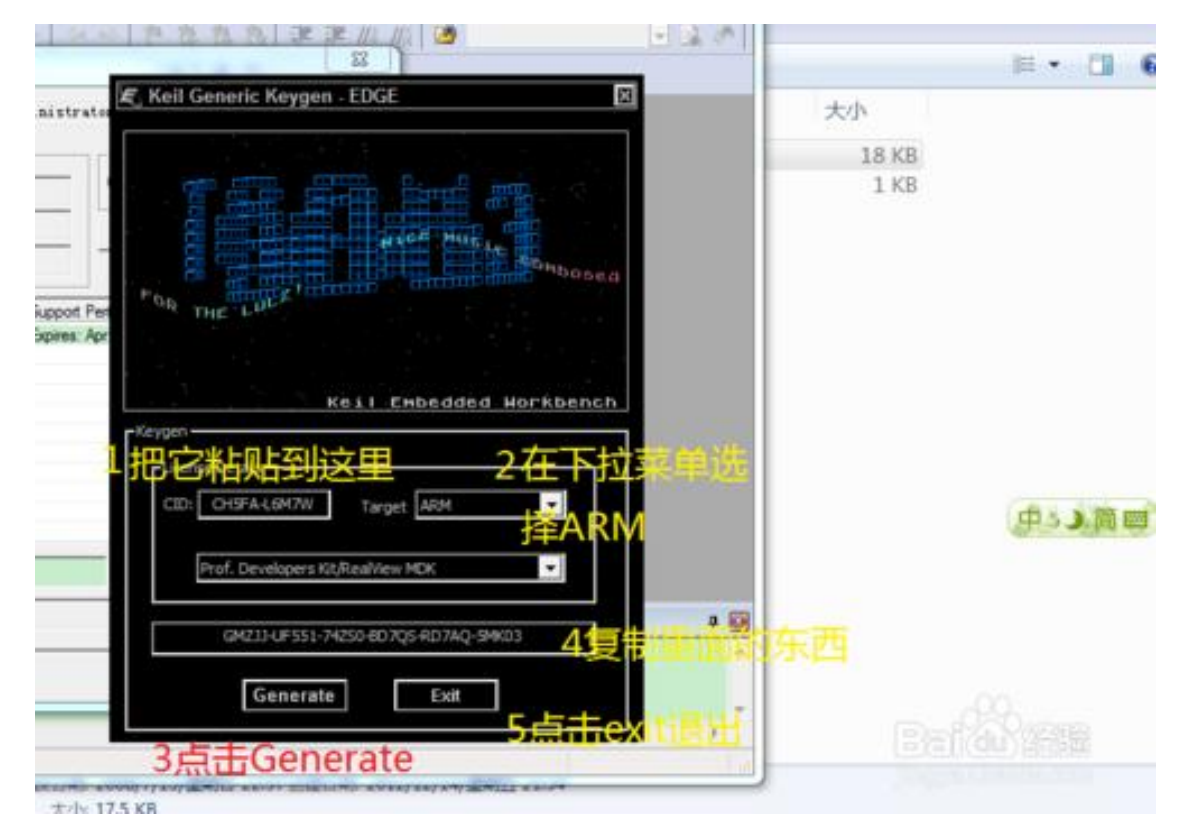

粘贴在图中位置,点击 add lic,你已经激活它了;到此安装完成;

| Name:                | formation<br>武英伯 | t wyi                                                        | Computer ID<br>CID: CH5FA-L6M7W     |
|----------------------|------------------|--------------------------------------------------------------|-------------------------------------|
| Company:<br>Email:   | wyj<br>wyj       |                                                              | Get LIC via Internet                |
| Product<br>MDK-ARM S | itandard         | License ID Code (LIC)<br>JL2X7-EDKBQ-5T73W-QZI4J-RD7A0-VQKNQ | Support Period<br>Expires: Apr 2020 |
|                      |                  |                                                              |                                     |
|                      |                  | 1粘贴在这里                                                       | 2点击add lic                          |
| New Licens           | e ID Co          | de (LC): GMZJJ-UF551-74ZS0-BD7QS-RD7A                        | Q-5MK03 Add LIC Uninstall           |

注意事项: 一定要按步骤做,记得以管理员权限运行才可以激活的

- 3. Keil V4 配置,需要 JLink v8 及我公司的工控板
  - (1) 将 JLlink v8 USB 插到电脑,另一端 20 芯排线接上我公司的转接线,将转接线的 4 芯端子接到工控板的 4 芯插座(有核心板的 4 芯插座在核心板上);将工控板加电;
  - (2) 用 keil v4 打开例程,按 Alt+F7,打来"Options for Target ",按下图选择

|                                                                  | Uutput   Listing   User   C/C++ | Asm Linker                                              | Debug  Utilities                                        |
|------------------------------------------------------------------|---------------------------------|---------------------------------------------------------|---------------------------------------------------------|
| C Use <u>S</u> imulator                                          | Real-Time                       | gs • Use: J-LINH                                        | ( / J-TRACE Cortex Settings                             |
| <ul> <li>Load Applicati</li> <li>Initialization File:</li> </ul> | on at Startup 🔽 Run to main()   | Load Applica     Initialization File:                   | tion at Startup 🔽 Run to main()                         |
| Restore Debug<br>Breakpoint<br>Watch Wi<br>Memory D              | Session Settings<br>ts          | Restore Debug<br>F Breakpoir<br>F Watch W<br>F Memory D | Session Settings<br>its IV Toolbox<br>indows<br>Visplay |
| CPU DLL:                                                         | Parameter:                      | Driver DLL:                                             | Parameter:                                              |
| SARMCM3.DLL                                                      | -REMAP                          | SARMCM3.DLL                                             |                                                         |
|                                                                  |                                 |                                                         |                                                         |
| Dialog DLL:                                                      | Parameter:                      | Dialog DLL:                                             | Parameter:                                              |

(3) 点击 Settings,如下图

| -J-Link / J-Trace Adapter ——                                                                                         | SW Devi  | ce                                                                                                    |                                                                           |
|----------------------------------------------------------------------------------------------------|----------|----------------------------------------------------------------------------------------------------|---------------------------------------------------------------------------|
| SN: 12345678                                                                                                    | <b>-</b> | IDCODE Device Name                                                                                                    | Move                                                                      |
| Device: J-Link ARM                                                                                                   | SWDI(    | ⊙ Ox1BAO ARM CoreSight SW-DP                                                                                                    | Up                                                                        |
| HW : V8.00 dll V4.76                                                                                                 | d        |                                                                                                    | Down                                                                      |
| FW : J-Link ARM V8 compile                                                                                           | d.       | I                                                                                                    |                                                                           |
| ort: Max                                                                                                    | C Auto   | omatic Detectic ID CODE:                                                                                                    |                                                                           |
| SW 💌 2MHz                                                                                                    | - C Man  | ial Configurati Device Name:                                                                                                    |                                                                           |
|                                                                                                    |          | and a state of the state of the |                                                                           |
| Auto C                                                                                                    | Ik Add   | Delete   Update   IR len:                                                                                                    |                                                                           |
| Auto C                                                                                                    | Add Add  | Delete Update IR len:                                                                                                    |                                                                           |
| Auto C                                                                                                    | Add Add  | UpdateIR len:                                                                                                    |                                                                           |
| Auto C                                                                                                    | Add Add  | Delete Update IR len:                                                                                                    | d Options                                                                 |
| Auto C<br>Connect & Reset Options<br>Connect: Normal V leset                                                         | lk Add   | Delete Update IR len:                                                                                                    | d Options<br>fy Code Downlo                                               |
| Auto C<br>-Connect & Reset Options<br>Connect: Normal V leset<br>Reset after Conn                                    | Add Add  | Delete Update IR len:                                                                                                    | d Options<br>fy Code Downlo<br>load to Flash                              |
| Auto C<br>Connect & Reset Options<br>Connect: Normal ▼ leset<br>V Reset after Conn                                   | lk Add   | Delete Update IR len:                                                                                                    | d Options<br>fy Code Downlo<br>load to Flash                              |
| Auto C<br>Connect & Reset Options<br>Connect: Normal 💌 Veset<br>V Reset after Conn<br>Interface TCP/I                | lk       | Delete Update IR len:                                                                                                    | d Options<br>fy Code Downlo<br>load to Flash<br>Misc                      |
| Auto C<br>Connect & Reset Options<br>Connect: Normal Veset<br>Reset after Conn<br>Interface<br>CUSB C TCP/IP         | lk Add   | Delete Update IR len:                                                                                                    | d Options<br>fy Code Downlo<br>load to Flash<br>Misc<br>TLink Info        |
| Auto C<br>Connect & Reset Options<br>Connect: Normal Veset<br>Reset after Conn<br>Interface<br>CUSB C TCP/IP<br>Scan | lk Add   | Delete Update IR len:                                                                                                    | d Options<br>fy Code Downlo<br>load to Flash<br>Misc<br><u>JLink Info</u> |

点击 Flash Download,选择 MCU 芯片(除 EMB8612IA 外):

| whiload Function<br>C Erase Full C V P<br>Erase Sector V<br>O Do not Erase T R | rogram<br>erify<br>eset and Run | RAM for Algorith | n<br>D ize: 0x08 | 00       |
|--------------------------------------------------------------------------------|---------------------------------|------------------|------------------|----------|
| rogramming Algorithm                                                           | Device Size                     | Devi ce Trme     | Address          | Ranga    |
| STM32F10x Connectivity Line                                                    | 256k                            | On-chip Flash    | 08000000X -      | 0803FFFF |
|                                                                                |                                 |                  |                  |          |
|                                                                                | m                               |                  |                  |          |
| <                                                                              | ш                               | :art:            | ize: [           | •        |
| < [                                                                            | TII<br>Add                      | :art:            | ize:             | •        |
| < [                                                                            | III<br>Add                      | :art:            | ize:             | •        |
| < [                                                                            | III<br>Add                      | :art:            | ize:             | · · · ·  |
| •                                                                              | III<br>Add                      | :art:            | ize:             | · · ·    |

## 只有: EMB8612IA 按下图选择:

| Description                  | Device Size | Device Type      | Address     | Range    |
|------------------------------|-------------|------------------|-------------|----------|
| STM32F10x High-density Flash | 512k        | On-chip Flash    | - X00000080 | 0807FFFF |
| ٠ [                          | Ш.          |                  |             | •        |
|                              |             | :art: [5x0800000 | ) ize: 0x00 | 080000   |

(4) 点击 Settings 也可能不出现(3)的界面,出现如下界面,更新仿真器 JLink V8 固件;

| Do you want to update to the latest firmware version ?<br>NOTE: Updating to the latest firmware version is strongly<br>recommended.<br>New features / improvements may not be available without a<br>firmware update. | 6 | A new firmware version is available for the connected emulator.                                |
|----------------------------------------------------------------------------------------------------|---|------------------------------------------------------------------------------------------------|
| NOTE: Updating to the latest firmware version is strongly<br>recommended.<br>New features / improvements may not be available without a<br>firmware update.                                                           | 6 | Do you want to update to the latest firmware version ?                                         |
| New features / improvements may not be available without a firmware update.                                                                                                    |   | NOTE: Updating to the latest firmware version is strongly                                      |
|                                                                                                    |   | recommended.                                                                                   |
|                                                                                                    |   | recommended.<br>New features / improvements may not be available without a<br>firmware update. |

选择是,显示如下:

| Waiting for em<br>Waiting for em<br>Sending firmwar<br>Waiting for new<br>Waiting for em<br>Waiting for em | ulator to detach Ti<br>ulator to attach OK<br>e data OK (56320<br>firmware to boot<br>ulator to detach Ol<br>ulator to attach | meout, assuming emulal<br>. after Oms.<br>bytes).<br>< after 128ms. | or has already re-enumerated. |           |
|----------------------------------------------------------------------------------------------------|----------------------------------------------------------------------------------------------------|---------------------------------------------------------------------|-------------------------------|-----------|
|                                                                                                    |                                                                                                    |                                                                     |                               | -         |
| 17%                                                                                                    |                                                                                                    |                                                                     | 7844ms of max. 45000ms        | s elapsed |

如果更新失败,则仿真器固件会丢失,则需要按仿真器固件更新文档更新固件。

(5) 编译程序按下图:

| File  | Edit | View                               | Pro          | ject | Flash | D   |
|-------|------|------------------------------------|--------------|------|-------|-----|
|       | 12 G |                                    | ×            | -    | 2     | -1  |
| 0     |      | 🖞 🥔                                |              | LOAD | EMB   | 86x |
| Proje | t 👔  | B <mark>uild (F</mark><br>Build ta | 7)<br>rget f | iles |       |     |

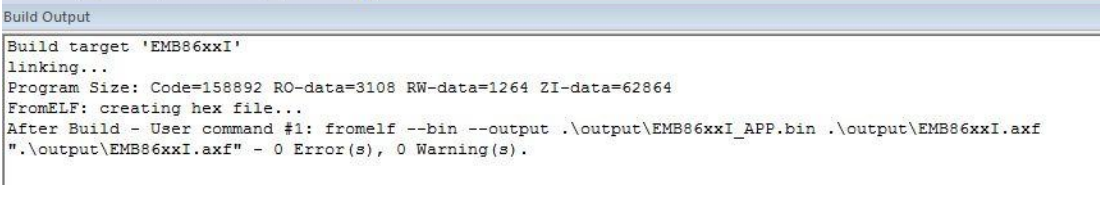

#### 下载程序:

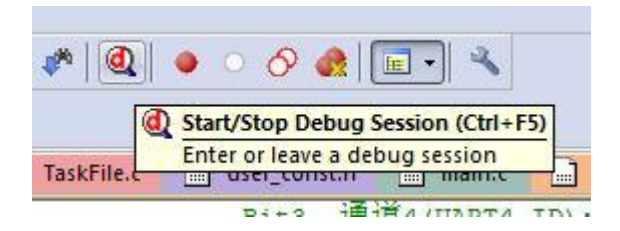

| Build Output                                                                                                    |            |
|----------------------------------------------------------------------------------------------------|------------|
| ROMTableAddr = 0xE00FF003                                                                                                    |            |
| Target info:                                                                                                    |            |
|                                                                                                    |            |
| Device: STM32F107VC                                                                                                    |            |
| VTarget = 3.325V                                                                                                    |            |
| State of Pins:                                                                                                    |            |
| TCK: 0, TDI: 0, TDO: 0, TMS: 0, TRES: 1, TRST: 1                                                                                                    |            |
| Hardware-Breakpoints: 6                                                                                                    |            |
| Software-Breakpoints: 8192                                                                                                    |            |
| Watchpoints: 4                                                                                                    |            |
| JTAG speed: 2000 kHz                                                                                                    |            |
|                                                                                                    |            |
| 4                                                                                                    |            |
| Build Output 🗔 Find In Files                                                                                                    |            |
| Erase: 08015000H                                                                                                    |            |
| 点击运行:                                                                                                    |            |
| W E:\用户程序\EM886xxI测试程序-UCOSII_V1.04                                                                                                    |            |
| File Edit View Project Flash Debug Peripl                                                                                                    |            |
| 🗋 🗅 🚰 🛃 🐉 🐁 🖓 🙈 🛹 👳 🖌 🚧 👘                                                                                                    |            |
| 8     0   0 0 0 0   0   0   0   0                                                                                                    |            |
|                                                                                                    |            |
| Project                                                                                                    |            |
| Start code execution                                                                                                    |            |
| I includes.h                                                                                                    |            |
|                                                                                                    |            |
|                                                                                                    |            |
| 也可先打断点(按 F9 键),在点击运行,单步调试:                                                                                                    |            |
| TaskADC.c 66 int main (void)                                                                                                    |            |
| E 3 ISRHook.c 67 ₽ (                                                                                                    |            |
| B- TaskFile.c = 68 CPU_INTOSU os_err;                                                                                                    |            |
| 中→ TaskDAC.c 70日 #if (APP IAPCODE EN == 1) // 需要IAP功能                                                                                                    |            |
| Hefine NVIC VectTab_FLASH ((INT32U) 0x08000000                                                                                                    |            |
| 田一園 TaskIO.c 72 NVIC_SetVectorTable(NVIC_VectTab_FLASH, 0x4000); // 彼重<br>73 <mark>#endif</mark>                                                                                                    | ,一町回重衣,赵   |
|                                                                                                    |            |
| the inskrwwr/Lik.c 75 CPU_IntDis();                                                                                                    | // Disable |
| TaskSync.c /0 OSInit();                                                                                                    | // Initial |
| TaskModbus.c                                                                                                    |            |
| TaskDTU.c     TaskDTU.c     TaskDTU.c | // 喂狗      |
| H- TaskLCD.c 81 WatchDog_Ctrl(IWDOG_CLEAR);                                                                                                    |            |
|                                                                                                    |            |

- 4. J-Flash 安装与设置:
  - (1) 安装 Setup\_JLink\_V510c.exe,用这个软件可以下载用户编译好的程序; 双击运行,并选择 "Next"、"I Agree",显示选择如下图,再选择 Next

| Choose optional components                           |      |
|------------------------------------------------------|------|
| Choose optional components to be installed.          | Link |
| Choose optional components that should be installed: |      |
| ☑ Install US8 Driver for J-Link                      |      |
| Choose options for creating shortcuts:               |      |
| Create entry in start menu                           |      |
| Add shortcuts to desktop                             |      |
|                                                      |      |

| renuired: 50 3MB     |  |
|----------------------|--|
| te required, botono  |  |
| ce available: 27.0GB |  |

#### 选择 Install, 等待安装完成:

| he following 3rd<br>IAR Embedd<br>Keil MDK V4 | I-party applications using JLinkA<br>ed Workbench Evaluation for A<br>73 (DLL V4.76d in "D:\Keil\AR | RM.dll have been found:<br>RM 5.20 (DLL V3.92a in ''d:\Progra<br>M\Segger'') | m Files\IAR Systems\Embed | ded Workbench 5.0 Evalu | uation\ARM\bir |
|-----------------------------------------------|----------------------------------------------------------------------------------------------------|------------------------------------------------------------------------------|---------------------------|-------------------------|----------------|
|                                               |                                                                                                    |                                                                              |                           |                         |                |
|                                               |                                                                                                    |                                                                              |                           |                         |                |
|                                               |                                                                                                    |                                                                              |                           |                         |                |
| Select All                                    | Select None                                                                                         | version                                                                      |                           |                         |                |

如图选择更新 Keil MDK (或者 IAR) 驱动,单击 OK/Finish 完成安装;

(2) 配置 J-FLASH

在桌面或者用户程序里打开 J-Flash

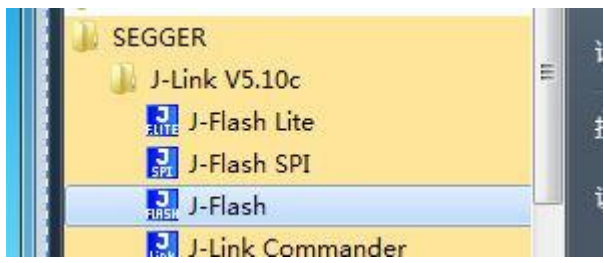

STM32F103ZE.jflash(EMB8612IA 板子选择这个)

出现如下界面,并参照下图选择 STM32F107VC.jflash 或者

| Welcome to I-Flash                                                                                                    | 22                                         |                                                   |
|----------------------------------------------------------------------------------------------------|--------------------------------------------|---------------------------------------------------|
| Please select one of the following start options: C Open existing project: STM32F107VC.jilash C Create project from template: |                                            | A                                                 |
| Open J-Flash project file                                                                                                    |                                            |                                                   |
| G v k SEGGER + JLink_V510c + Sam                                                                                              | nples + JFlash + ProjectFiles + ST         | <ul> <li>◆ 4 投索 ST</li> </ul>                     |
| 组织 ▼ 新建文件夹                                                                                                    |                                            |                                                   |
| 3345下载 ↓ 2345下载 ↓ 下载                                                                                                    | JFLASH 文件<br>1.92 KB                       | ash<br>JFLASH 文件                                  |
| ■ 桌面<br>2 最近访问的位置                                                                                                    | STM32F107VC,jflash<br>JFLASH 文件<br>2.05 KB | STM32F107VC_AllowOptBytes.jfl<br>ash<br>JFLASH 文件 |
| Edit View Target Options W<br>come to J-Flash                                                                                 | /indow Help                                |                                                   |
| Please select one of the following start options:                                                                             | i                                          |                                                   |
| C Open existing project: STM32F1                                                                                              | 07VC.jflash                                |                                                   |
| Create project from template:      ProjectFiles                                                                               | \ST\STM32F107VQjflash                      |                                                   |
| Create a new project.                                                                                                    |                                            |                                                   |
|                                                                                                    |                                            |                                                   |
| Do not show this message again.                                                                                               |                                            |                                                   |
| Do not show this message again.<br>f checked, J-Flash will open the last opened p                                             | roject in the future.                      |                                                   |

点击 Start J-Flash 启动

点击 Alt+F7 或者如图:

| SEGGER J- | -Flash V5.10c - | C:\Program Files (x86)\SEGGER\JLink_ |
|-----------|-----------------|--------------------------------------|
| File Edit | View Target     | Options Window Help                  |
| D Project | STM.            | Project settings Alt-F7              |
| Name      | Value           | Global settings                      |

## 按下图选择设置:

| Project - ST                                                                                                    | M 💿 🔍                                                                                                    | Project settings                                                                                                    |
|----------------------------------------------------------------------------------------------------|----------------------------------------------------------------------------------------------------|----------------------------------------------------------------------------------------------------|
| Name<br>Connection<br>Target interface<br>Init JTAG speed<br>JTAG speed<br>TAP number<br>IRPre<br>MCU<br>Endian    | Value<br>USB [Device 0]<br>SWD<br>4000 kHz<br>4000 kHz<br><not used=""><br/><not used=""><br/>ST STM32F107<br/>Little</not></not> | General Target Interface CPU Flash Production<br>SWD<br>SWD<br>SWD speed before init<br>C Auto selection<br>© 2000 V KHz<br>VC                                                                                                    |
| ject settings<br>eneral   Target                                                                                   | Interface CPV                                                                                                    | Plash   Production                                                                                                    |
| oject settings<br>eneral   Target<br>┌─ Use J-Link scri<br>┌─ Core                                                 | Interface CPU<br>ptfile                                                                                                    | Flash     Production                                                                                                    |
| ieneral Target<br>Use J-Link scri<br>Core © Dev<br>ST STM32F107V(<br>Little endian 👻                               | Interface CPU<br>pt file<br>vice                                                                                                  | Flash     Production       Image: Check core ID     Image: Image: Image |
| ject settings<br>eneral Target<br>Use J-Link sori<br>Core © Der<br>ST STM32F107V1<br>Little endian 💌<br>Init steps | Interface CPU<br>pt file<br>vice                                                                                                  | Flash     Production       Image: Check core ID     Image: Check core ID       ID     3BA00477       Mask     FFFFFFFF       Image: Use target RAM (faster)       Addr     20000000       48 KB                                                                                                    |
| General Target General Target Use J-Link scri Core © Dev ST STM32F107VC Little endian Init steps # Action          | Interface CPU<br>pt file<br>vice<br>C<br>Value0                                                                                   | Flash     Production       Image: Check core ID     Image: Check core ID       Image: Image: Image                       |

点击应用、确定设置完成

(3) 下载 HEX 文件

点击 Ctrl+O 或者如下图:

| SE   | GGER | J-Flash | V5.10c - | [C:\Progra | m Files (x8 | 6)\SEGGER | ULink_V51 |
|------|------|---------|----------|------------|-------------|-----------|-----------|
| File | Edit | View    | Target   | Options    | Window      | Help      |           |
|      | Open | data fi | e        |            |             | Ctrl+O    |           |

## 打开 HEX 文件

| ile Edit View    | v Target Options    | Window Help | р    |       |      |       |      |          |           |    |    |     |      |      |     |              |               |      |                     |
|------------------|---------------------|-------------|------|-------|------|-------|------|----------|-----------|----|----|-----|------|------|-----|--------------|---------------|------|---------------------|
| 🔒 Project - ST   | M 🖸 🖾               | F:\Embed    | JARN | /\EN  | 1B86 | 121\8 | EMB  | 3612     | [生产       | 测试 | 工作 | EM8 | 8612 | 2I生产 | ≃测词 | <b>C</b> BIN | \E <b>M</b> I | B861 | .2IA_Test.hex 🗖 🔍 💌 |
| Name             | Value               | Address:    | 0.80 | 10000 | 6    | -     | 1    | v2       | v4        |    |    |     |      |      |     |              |               |      |                     |
| Connection       | USB (Device 0)      | Agaress.    | 0100 |       | 8    |       | 1.07 | <u>~</u> | <u>~2</u> |    |    |     |      |      |     |              |               |      |                     |
| Target interface | SWD                 | Address     | 0    | 1     | 2    | 3     | 4    | 5        | 6         | 7  | 8  | 9   | A    | B    | С   | D            | Ε             | F    | ASCII               |
|                  |                     | 8000000     | 50   | FF    | 00   | 20    | E9   | DB       | 03        | 08 | 69 | 15  | 00   | 08   | 6D  | 15           | 00            | 08   | ···· ····i····      |
| hit JTAG speed   | 2000 kHz            | 8000010     | 71   | 15    | 00   | 08    | 75   | 15       | 00        | 08 | 79 | 15  | 00   | 08   | 00  | 00           | 00            | 00   | an                  |
| AG speed         | 2000 KHZ            | 8000020     | 00   | 00    | 00   | 00    | 00   | 00       | 00        | 00 | 00 | 00  | 00   | 00   | 7D  | 15           | 00            | 08   |                     |
| RPre             | <not used=""></not> | 8000030     | 70   | 15    | 00   | 08    | 7D   | 15       | 00        | 08 | 7F | 21  | 01   | 08   | 59  | 15           | 00            | 08   | >>¥                 |
|                  |                     | 8000040     | 97   | DC    | 01   | 08    | A1   | DC       | 01        | 08 | AB | DC  | Ø1   | 08   | B5  | DC           | 01            | 08   |                     |
| ICU<br>ndian     | ST STM32F107VC      | 8000050     | BF   | DC    | 01   | 08    | C9   | DC       | 01        | 08 | D3 | DC  | 01   | 08   | DD  | DC           | 01            | 08   |                     |
|                  |                     |             | 1    | 22    |      |       |      | 22       |           |    |    |     |      |      |     |              |               |      |                     |

按 F7 或者如图点击 Auto 下载 HEX 文件

| ile Edit View T | arget Options Windo | ow Hel    | р              |    |    |          |    |  |
|-----------------|---------------------|-----------|----------------|----|----|----------|----|--|
| Project - STM   | Connect             |           | ARM\EMB8612I\E |    |    |          |    |  |
| Name            | Disconnect          | isconnect |                |    |    |          |    |  |
| Connection      | Show CFI info       |           | Ø              | 1  | 2  | 3        | 4  |  |
| l'aigecintenace | Test                |           | 70             | FF | 00 | 20       | ES |  |
| Init JTAG speed | Test                | icst ,    |                |    |    | 08       | 7  |  |
| JTAG speed      | Secure chip         |           | 00             | 00 | 00 | 00       | G  |  |
|                 | 11 11               | 00        | 40             | 00 | 00 | ୍ ଅ<br>ଅ |    |  |
| Incle           | Unsecure chip       |           | 70             | 15 | 99 | 80       | 1  |  |
| MCU             | Charle blank        | E2        | 97             | DC | 61 | 68       | A: |  |
| Endian I        | Check blank         | F2        | BF             | DC | 01 | 08       | C  |  |
| Check core Id   | Fill with zero      |           | E7             | DC | 01 | 08       | F  |  |
| Core Id         | Frase sectors       | E3        | ØF             | DD | 01 | 08       | 1  |  |
| Use target RAM  |                     |           | 37             | DD | Ø1 | 08       | 4  |  |
| HAM address     | Erase chip          | F4        | SR             | DD | Q1 | 0.9      | 6  |  |
| ham size        | D                   |           | 07             | DD | 01 | 00       | 0. |  |
| Flash memory    | Program             | FD        | 87             | עע | 01 | 00       | 7. |  |
| Manufacturer    | Program & Verify    | F6        | HF             | DD | 61 | 68       | B. |  |
| Size            | Auto                | F7        | D7             | DD | 01 | 08       | E: |  |
| Flash Id I      | AND                 | 1.4       | FF             | DD | 01 | 08       | 0  |  |

如果下载出错请检查仿真器和板子的硬件连接;

注意:如果 JLink V8 出现红灯 3 秒闪烁一下,说明丢失固件;